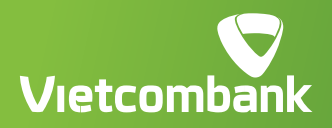

Hướng dẫn phát hành thẻ phi vật lý Trên VCBDigibank

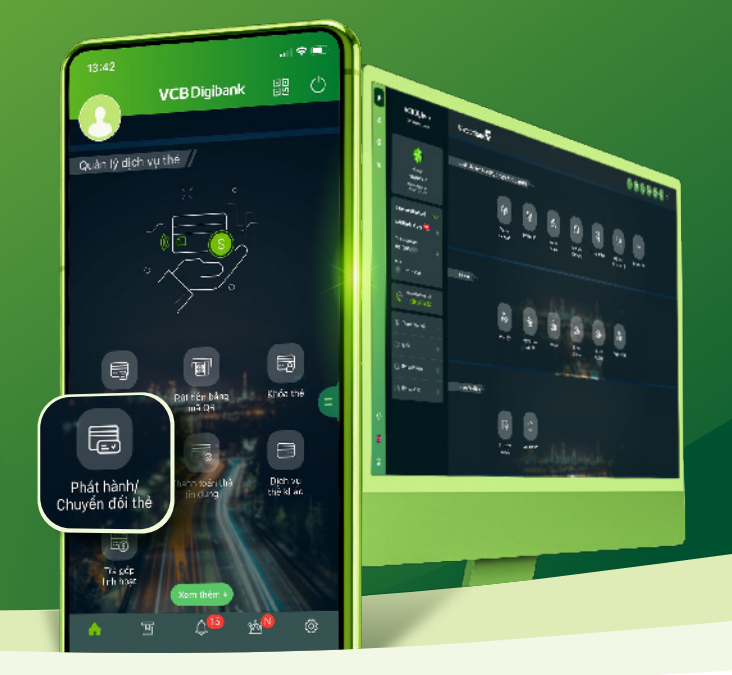

Từ nay, Quý khách đã có thể phát hành **thẻ phi vật lý eCard** trên **VCB Digibank**. Chỉ vài thao tác là sở hữu và sử dụng thẻ để thực hiện các giao dịch mua sắm trực tuyến, rút tiền bằng mã QR, liên kết ví điện tử,... dễ dàng.

## "Chạm tay – Mở ngay" bằng cách làm theo hướng dẫn chi tiết dưới đây nhé:

# ĐỐI VỚI PHIÊN BẢN ỨNG DỤNG (APP)

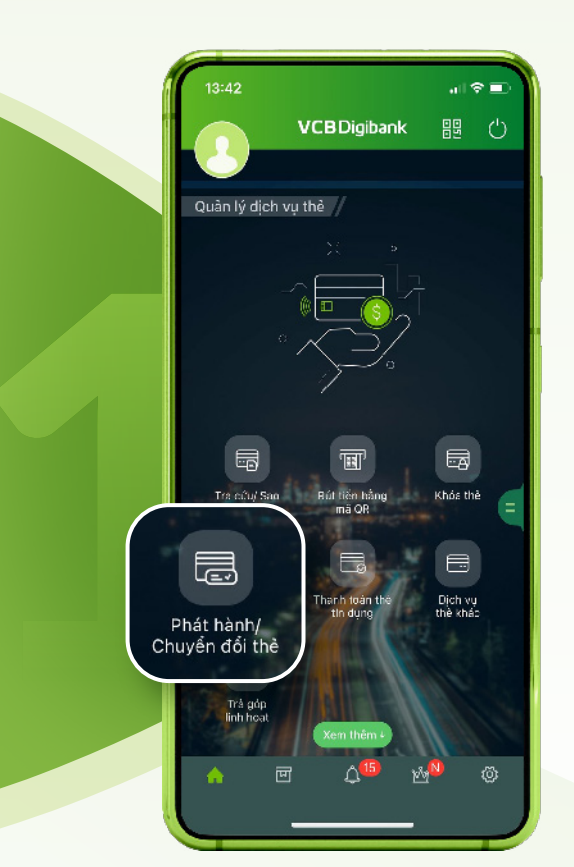

Đăng nhập VCB Digibank chọn mục **Phát hành/Chuyển đổi thẻ** 

Chọn Phát hành thẻ ghi nợ phi vật lý

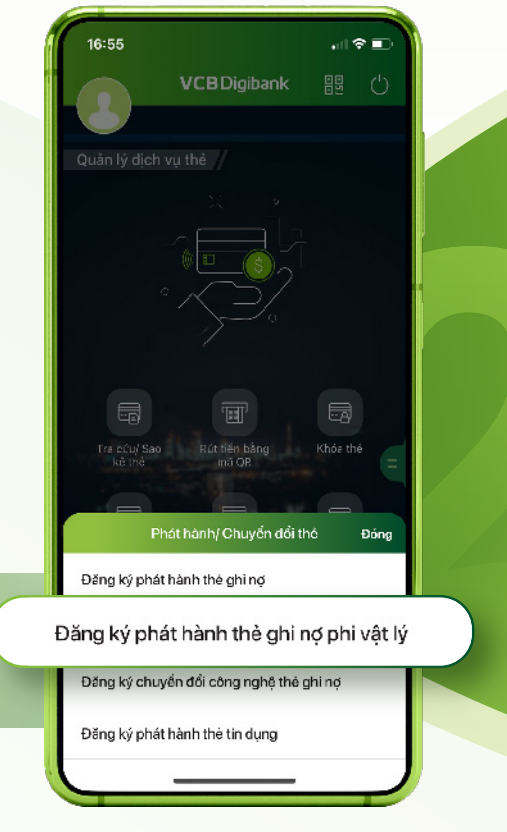

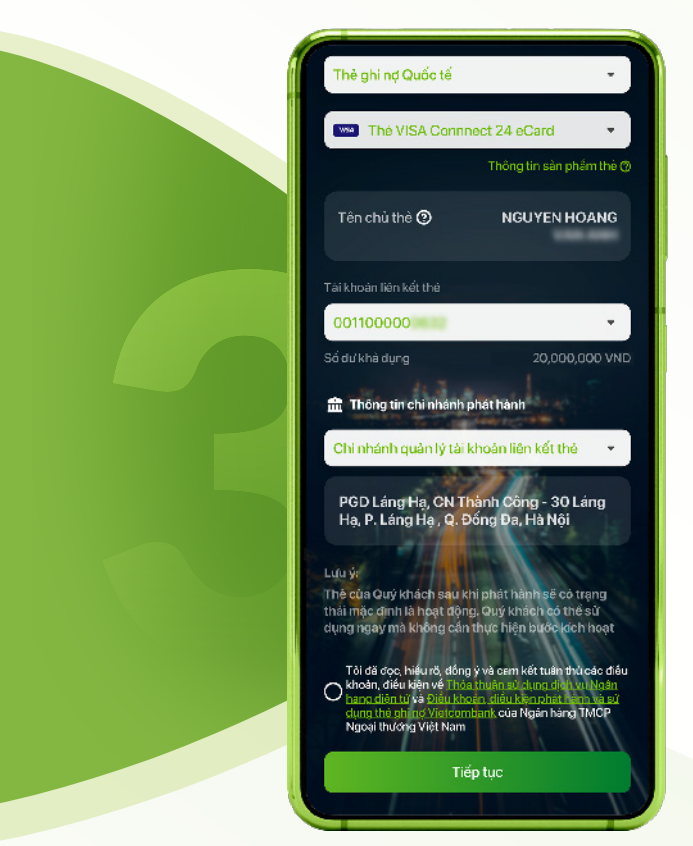

Chọn loại thẻ, sản phẩm thẻ, tài khoản liên kết. Sau đó đồng ý điều kiện, điều khoản và bấm **Tiếp tục** 

#### Chọn phương thức xác thực và xác nhận thông tin thẻ

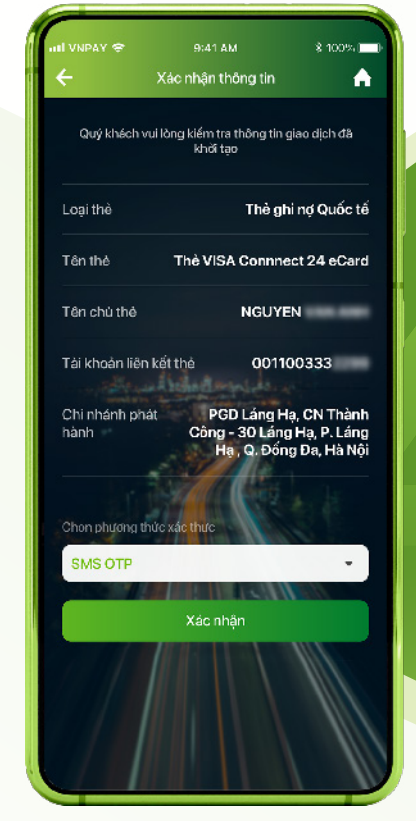

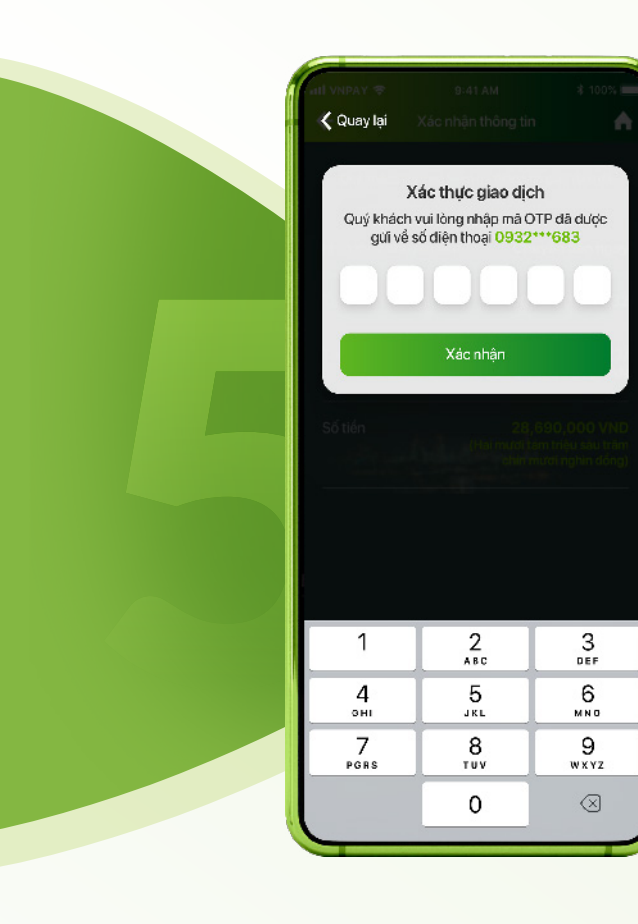

#### Nhập mã OTP để phát hành thẻ

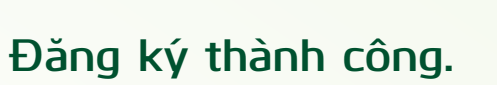

| atl VNPAY 🜩                                      | 9:41 AM                                                         | \$ 100% 🥅                                                          |
|--------------------------------------------------|-----------------------------------------------------------------|--------------------------------------------------------------------|
|                                                  |                                                                 | <b>≜</b>                                                           |
| ١                                                | /CB Digit                                                       | bank                                                               |
|                                                  | ~                                                               |                                                                    |
| QUÝ KHÁO<br>THỂ P                                | CH DÃ ĐĂNG I<br>HI VẬT LÝ TH                                    | KÝ PHÁT HÀNH<br>Ành công                                           |
|                                                  | 500 Thư Hai 25/                                                 | 6/2018                                                             |
| Loại thé                                         |                                                                 | Thé ghi nợ Quốc tế                                                 |
| Tên thè                                          | Thè VISA                                                        | Connnect 24 eCard                                                  |
| Tên chú thẻ                                      |                                                                 | NGUYEN                                                             |
| Số hợp đồng đi                                   | ện từ                                                           | 02110234                                                           |
| Tài khoàn liên k                                 | ết thẻ                                                          | 001100443                                                          |
| Chi nhánh phát<br>hành                           | PGD<br>Công -<br>Hạ                                             | ) Láng Hạ, CN Thành<br>30 Làng Hạ, P. Láng<br>, Q. Đống Đa, Hà Nội |
| Mā giao dịch                                     | lidaday                                                         | 3423                                                               |
| Quý khách vu<br><u>Tra cửu (Sao I</u><br>mục Tra | ui lòng tra cứu th<br>kẻ <u>lhẻ</u> và nhận l<br>ủu Hợp đóng/ ( | hàng tin thẻ tại mục<br>lớp đồng điện từ lại<br>nưng từ điện tử    |

# ĐỐI VỚI PHIÊN BẢN WEBSITE

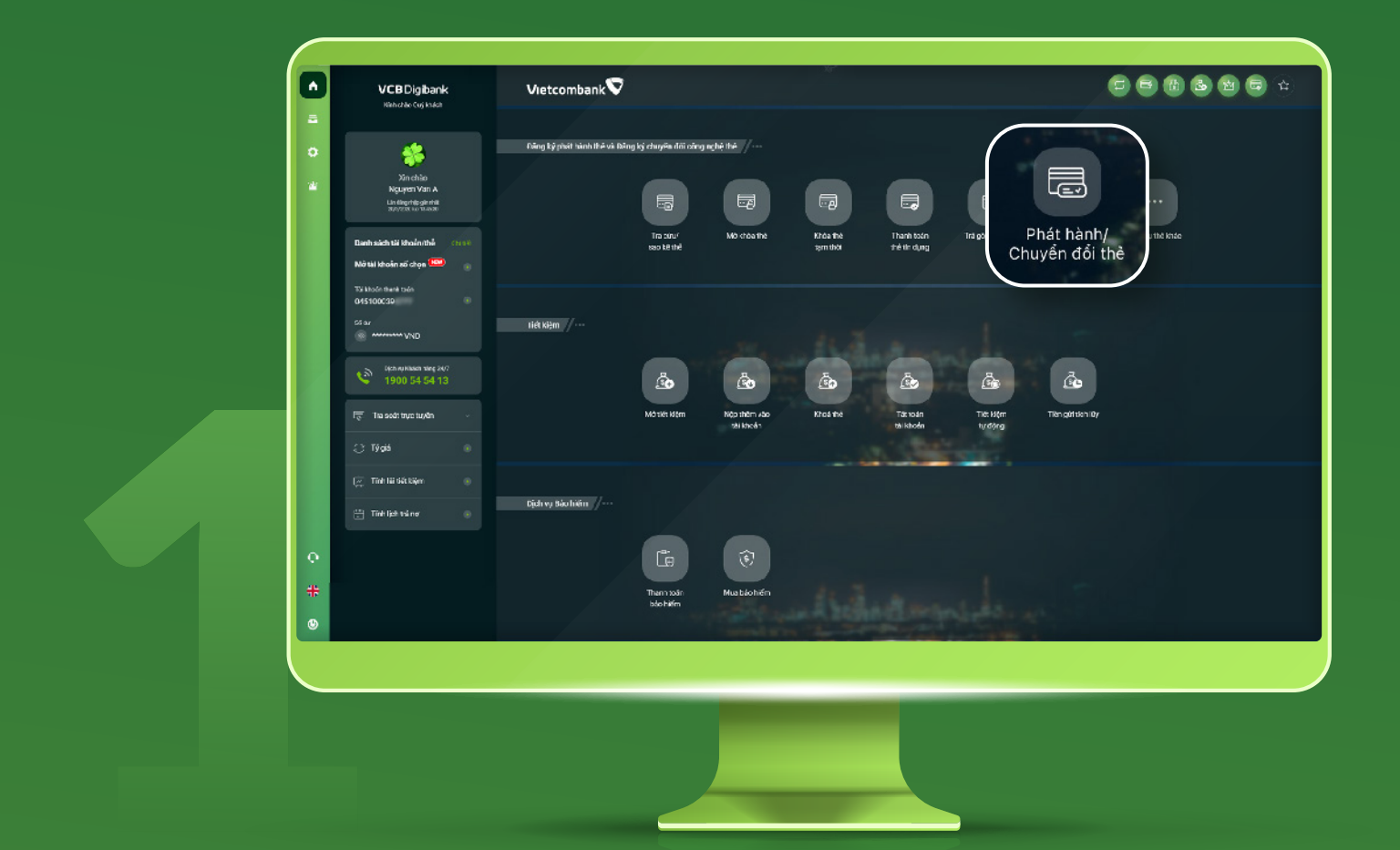

# Truy cập trang chủ, chọn mục **Phát hành/Chuyển đổi thẻ**

| Image: series of the series of the series of th | VCB Digibank<br>Nahodac Cujikuda                                          | Vietcombank                                                                       |                                                                                                    |  |
|----------------------------------------------------------------------------------------------------|---------------------------------------------------------------------------|-----------------------------------------------------------------------------------|----------------------------------------------------------------------------------------------------|--|
| Number   Number    Number   Number   Number   Number   Number   Number   Number   Number   Number   Number   Number   Number   Number   Number   Number   Number   Number   Number   Numb                                                                                                    | *                                                                         |                                                                                   |                                                                                                    |  |
| Buckekákát Bithulmi                                                                                                    | Xin chiao<br>Nguyen Van A<br>Lia diegrhijt girchitt<br>20/225 Lio Suivati |                                                                                   |                                                                                                    |  |
| Bit dock was nom   Git Ju   Bit dock was nom   Git Ju   Bit dock was nom   Diang ký phát hành thẻ ghi nọ phi vật lý   Diang ký phát hành thẻ ghi nọ phi vật lý   Diang ký phát hành thẻ ghi nọ phi vật lý   Diang ký phát hành thẻ ghi nọ   Diang ký phát hành thẻ ghi nọ </td <td></td> <td>Tha shu<sup>r</sup> Mo creame Moa he<br/>Phát hánh/ Chuyến đối thể</td> <td>Thanh Ison Trai gog Fan Hooz Prozi Talaby Lipin vu that lindo<br/>Chuzeh didi itné</td> <td></td>                                                                                                    |                                                                           | Tha shu <sup>r</sup> Mo creame Moa he<br>Phát hánh/ Chuyến đối thể                | Thanh Ison Trai gog Fan Hooz Prozi Talaby Lipin vu that lindo<br>Chuzeh didi itné                               |  |
| Standward wer stol   1900 54 54 13     The lise statuse     Dang ký phát hành thể ghi nợ phi vật lý     Dang ký phát hành thể ghi nợ phi vật lý     Dang ký phát hành thể ghi nợ phi vật lý     Dang ký phát hành thể ghi nợ phi vật lý     Dang ký phát hành thể ghi nợ phi vật lý     Dang ký phát hành thể ghi nợ phi vật lý     Dang ký phát hành thể ghi nợ phi vật lý     Dang ký phát hành thể ghi nợ phi vật lý     Dang ký phát hành thể ghi nợ phi vật lý     Dang ký phát hành thể ghi nợ phi vật lý     Dang ký phát hành thể ghi nộ phi vật lý     Dang ký phát hành thể ghi nộ phi vật lý        Dang ký phát hành thể ghi nộ phi vật lý     Dang ký phát hành thể ghi nộ phi vật lý        Dang ký phát hành thể ghi nộ phi vật lý        Dang ký phát hành thể ghi nộ phi vật lý                                                                                                    <                                                                                                    | TS Mode mad tode<br>045100C39<br>C6 az<br>S6 az                           | Hết Kiệm // ··· Đàng kỷ phát hành thế ghi nơ                                      | * track the second second second second second second second second second second second second second second s |  |
| Image: Second supervised as a second second seco                     |                                                                           | Đăng ký phát hành thể ghi nợ phi vật lý<br>Đăng ký chươn đối công nghệ thể ghi nơ | · · · · · · ·                                                                                                   |  |
| Trief Iget Value       Bjährvey skolném         Bjährvey skolném       /         Iman Sala       Bjährvey skolném         Tasi Sala       Mus Lidohém                                                                                                    |                                                                           | Dàng ký phớt hành thẻ tin cung                                                    | Tilde Myter Tillen-galf slen i Øy<br>Nyrdeng                                                                    |  |
| Than take Muse John fin                                                                                                    |                                                                           |                                                                                   |                                                                                                    |  |
| Than tuấn<br>tak tiến                                                                                                    |                                                                           |                                                                                   |                                                                                                    |  |
|                                                                                                    |                                                                           | Tharnsodin Muaskáohtém<br>Islochtém                                               | all man land a second                                                                                           |  |
|                                                                                                    |                                                                           |                                                                                   |                                                                                                    |  |

### Chọn Phát hành thẻ ghi nợ phi vật lý

|                      | VCBDigibank                                                         | Vietcombank V | Phát hành thẻ ghi ng                                                                      | y phi vật lý                                                                                    |                                                                   |          |  |
|----------------------|---------------------------------------------------------------------|---------------|-------------------------------------------------------------------------------------------|-------------------------------------------------------------------------------------------------|-------------------------------------------------------------------|----------|--|
| 0<br>#               | Xin chiao<br>Nguyen Van A<br>La Angung dairech<br>andolachis renaai |               | Trangehů > Djenvy, thể + Pr<br>3<br>Khởi tạo > >                                          | vic hanh thờ ghi ngy pri vật lý<br>2<br>Kác nhận Xác                                            | 3)<br>thực 108                                                    | aty      |  |
| Dani                 | h sách til khoán nhà 🛛 👘                                            |               | Logithé                                                                                   | Thẻ giả nợ quốc tổ                                                                              | •                                                                 |          |  |
| ти н<br>045<br>03 ал | tada Ihark tada<br>100C30 ()<br>7                                   |               |                                                                                           | VISA VCE Visa Platinum                                                                          | . Thông tin xủa phẩm thế đ                                        |          |  |
|                      | бульцикано зае 24/7<br>1900 54 54 13                                |               | Tàn chủ thế 🗨<br>Tài khoản tiên kết thế                                                   | JESTUD//                                                                                        | •                                                                 |          |  |
| 5                    | Tra soét trực tuyến                                                 |               | SS dir lihà dụng                                                                          | 30,000,000 AND                                                                                  |                                                                   |          |  |
| 。<br>—<br>南          | Tracúutigángcaité 💿                                                 |               | Chí nhánh phát hành<br>Đặn chỉ                                                            | Chỉ nhân quân lý tài khoản<br>Thành Công - Trụ số Chi nhânh T<br>Phương Trung Liệt, Quân Đông Đ | liên kết thể<br>hành Công-Sơ 01, Thái Hà,<br>a, Hà Nội            |          |  |
| 8                    | Tình lịch trố ng 💿                                                  |               | O Lun, ý:<br>Thế của Ouý chiếch vao thế phát 1<br>ma thông của Thức Nam bước kết          | hà rh sẽ có trạng thái mác định là hoạ: dộn<br>4 hoạt                                           | , Quý khách có thể sử dụng ngay                                   |          |  |
| 0                    |                                                                     |               | Tới đã đọo, hiểu rã, đông ý vậ<br>20 Ngân hàng điển từ vụ Đảo<br>Ngân hàng TMCP Ngoại thự | à cann lưới tuần thủ các điều Misản, đi<br>Li moán và cliệu làm phát hành và sá<br>chy Việt Nam | Su lớện về Thác thuận sử dụng đ<br>cũng thế ghi nơ Vietcombens cơ | iot<br>n |  |
| <b>#</b><br>⊛        |                                                                     |               |                                                                                           | Tiếp tục                                                                                        |                                                                   |          |  |
|                      |                                                                     |               |                                                                                           |                                                                                                 |                                                                   |          |  |

Chọn loại thẻ, sản phẩm thẻ, tài khoản liên kết Sau đó đồng ý điều kiện điều khoản và bấm **Tiếp tục** 

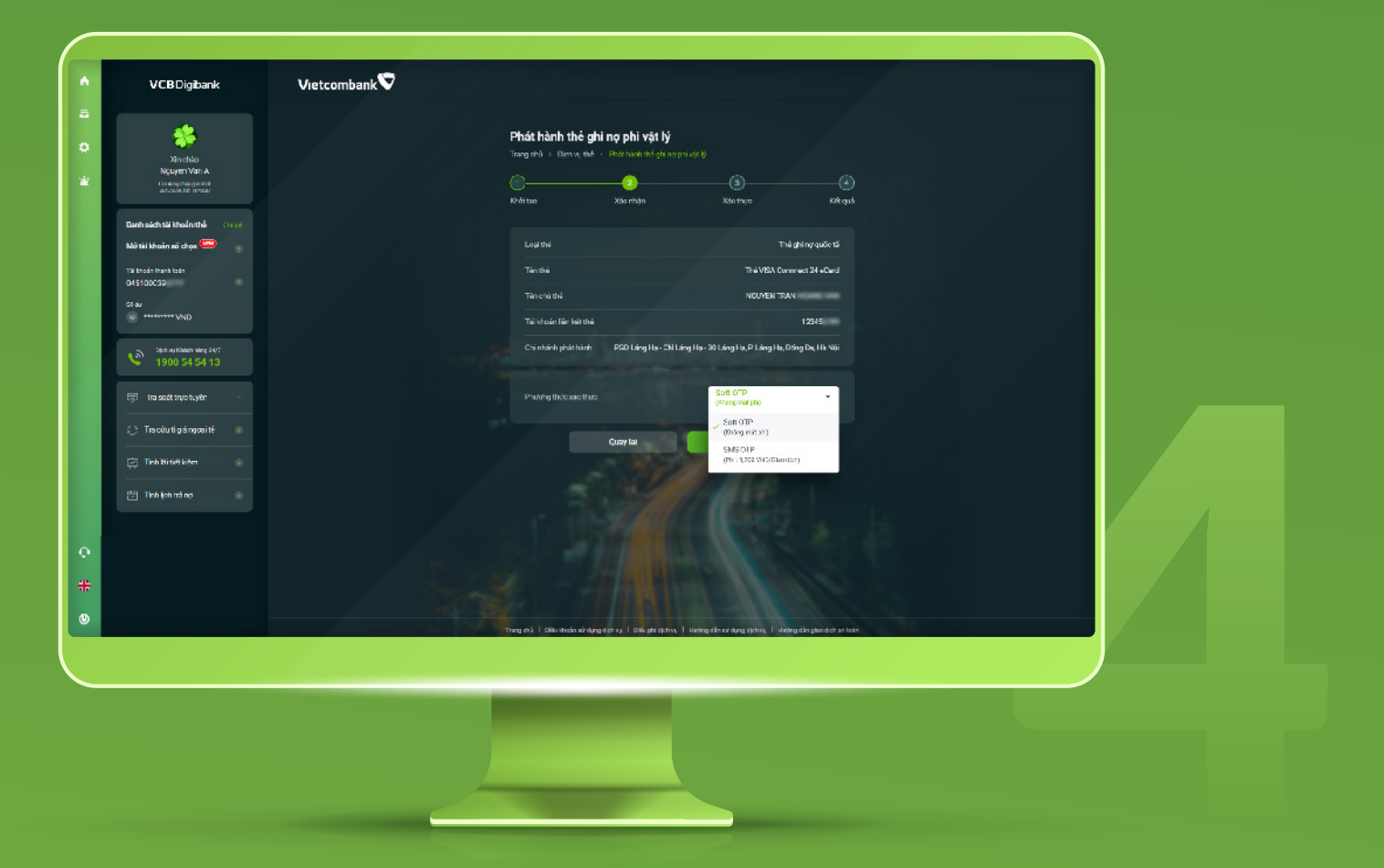

Chọn phương thức xác thực và xác nhận thông tin thẻ

| <u>^</u>    | VCBDigibank                                                                                   | Vietcombank 🛇                                                                                                    |
|-------------|-----------------------------------------------------------------------------------------------|----------------------------------------------------------------------------------------------------|
| 5<br>0<br>2 | Xinchia<br>Kuura Ivan A<br>Padada Kalimata                                                    | Phát hành thế ghi ng phi vật lý<br>Trong trủ : Bori vị thể - Đười triền thế giế ngym các lý<br>Contro                                                                                                    |
|             | Darhsäch täl khoänithä – 0007<br>Mið täl khoän ati chọa 📟 – – – – – – – – – – – – – – – – – – | Our je britech wal king: "Holge mit OTP db. duys galt vie sof deter these<br>(000) (000) (00 |
|             | Star<br>Star Autown twe 34/7<br>1900 54 54 13                                                 | Loai thé Thiế ghi ng quốc tố<br>Tán thể Thế VBA Church đã Thế VBA Church đã Thế                                                                                                    |
|             | ☐ ina soatt invo tuyên >                                                                      | Tán chu chú<br>Tai chuẩn tác hait năi<br>Chi nhanh phái thuật                                                                                                    |
|             | 🛱 Tinh Bitish laten 💿                                                                         | Cury tai Xia nadin                                                                                                    |
| 0           |                                                                                               |                                                                                                    |
|             |                                                                                               |                                                                                                    |

## Nhập mã OTP để phát hành thẻ

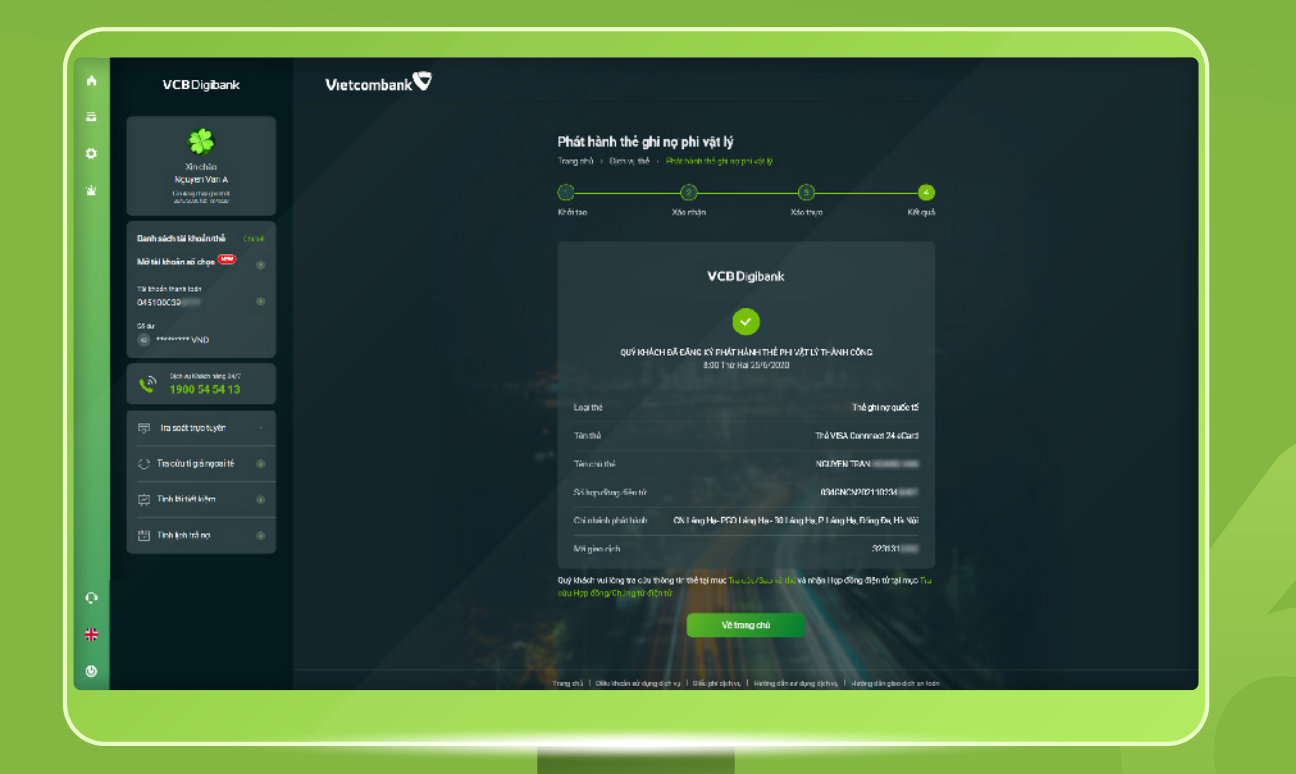

Đăng ký thành công.